# ا يرقفلا دومعلا لوحم لشف نم دادرتس 9336PQ

المحتويات

<u>المقدمة</u> <u>المتطلبات الأساسية</u> <u>المكونات المستخدمة</u> <u>معلومات أساسية</u> <u>الحل</u> <u>الحل</u> تمهيد محول العمود الفقري الجديد لمطالبة أداة التحميل

## المقدمة

يوضح هذا المستند كيفية إستبدال محول أساسي للبنية الأساسية المرتكزة على التطبيق (ACI) فشل Cisco Nexus 9336PQ والذي يعمل على بنية أساسية خاصة بتطبيق ACI.

# المتطلبات الأساسية

#### المتطلبات

لا توجد متطلبات خاصة لهذا المستند.

#### المكونات المستخدمة

تستند المعلومات الواردة في هذا المستند إلى إصدارات البرامج والمكونات المادية التالية:

• المحول الخلفي Cisco Nexus 9336PQ

• برنامج محول وضع Cisco Nexus 9000 Series ACI Mode Switch الإصدارات 2m)11.0 (2m) وما قبله تم إنشاء المعلومات الواردة في هذا المستند من الأجهزة الموجودة في بيئة معملية خاصة. بدأت جميع الأجهزة المُستخدمة في هذا المستند بتكوين ممسوح (افتراضي). إذا كانت شبكتك مباشرة، فتأكد من فهمك للتأثير المحتمل لأي أمر.

# معلومات أساسية

تستند هذه المعلومات الواردة في هذا المستند إلى افتراض مفاده أن محول Nexus 9336PQ لديك كان يعمل بالكامل وأنه يعمل كعمود فقري في بنية قائمة التحكم في الوصول (ACI) قبل أن يعاني من فشل تام في الأجهزة ويتعطل. يستند هذا المستند أيضا إلى افتراض أنك قد تلقيت بالفعل المحول الخلفي Nexus 9336PQ البديل، وأنك جاهز للتثبيت.

### المشكلة

هناك فشل كامل في الأجهزة على جهاز Nexus 9336PQ يعمل في بنية قائمة التحكم في الوصول (ACI). يتعذر الآن الوصول إلى العقدة، ويجب إستبدال الجهاز.

# الحل

أتمت هذا steps in order to حللت هذا إصدار:

من واجهة المستخدم الرسومية (GUI) الخاصة بوحدة التحكم الخاصة بتطبيق البنية الأساسية (APIC)، انتقل 1. إلى **البنية > الجرد > العقد التي يتعذر الوصول إليها**.

يجب أن يظهر محول العمود الرئيسي الفاشل على هذه الصفحة. قم بتسجيل **معرف العقدة** و**اسم العقدة** 2. للمحول الفاشل.

إلغاء تحويل العمود الفقري المعطل وإزالته من وحدة التحكم:

انقر فوق القائمة المنسدلة **الإجراءات** وحدد **إلغاء التشغيل**:

| ∫ == APIC × ∖                                                                                                    | +                     |                       |                 |                                                                        |                              |          |               |              |                  |  |
|----------------------------------------------------------------------------------------------------|-----------------------|-----------------------|-----------------|------------------------------------------------------------------------|------------------------------|----------|---------------|--------------|------------------|--|
| ( ) https://10.122.141.109/#ca                                                                                                    | .1 root fabricUnreach | ableNodes             |                 |                                                                        | 7 C 🚺                        | - Google | Q             | 9. ☆ 台 非 合 三 |                  |  |
| Cisco Internal -                                                                                                    |                       |                       |                 |                                                                        |                              |          |               |              |                  |  |
| cisco System                                                                                                    | M TEN/                | NITS                  | FABRIC          | VM NETWORKING                                                          | L4 L7 SERVICES               | ADMIN    | P             | i            | welcome, admin 💌 |  |
|                                                                                                    |                       | INVENTORY   58        | MICPOLICIES   / | CCESS POLICIES                                                         |                              |          |               |              |                  |  |
| Inventory                                                                                                    | 90                    | Unreach               | able Nod        | es                                                                     |                              |          |               |              | a i              |  |
| Quick Start<br>Topology<br>Pol 1<br>encided-leaf2 (Nede-102)<br>encided-leaf2 (Nede-102)<br>encide-leaf2 (Nede-102)<br>encide-leaf2 (Nede-102)<br>encide-leaf2 (Nede-102)<br>encide-leaf2 (Nede-102)<br>encide-leaf2 (Nede-102)<br>Encided-leaf2 (Nede-<br>Encided-leaf2 (Nede-<br>Encided-leaf2 (Nede-<br>Encided) (Nede-<br>Encided) (Nede-<br>Encided) (Nede-<br>Encided) (Nede-<br>Encided) (Nede-<br>Encided) (Nede-<br>Encided) (Nede-<br>Encided) (Nede-<br>Encided) (Nede-<br>Encided) (Nede-<br>Encided) (Nede-<br>Encided) (Nede-<br>Encided) (Ned-<br>Encided) (Ned-<br>E | ed Switches           | - NVR<br>celež-spirez |                 | Launch SS<br>Deconnisso<br>Conserver<br>Contigue P<br>Serve as<br>Past | 4<br>Kom<br>abric Interfaces |          | ROLE<br>Spare |              | ACTIONS -        |  |

انقر زر **إزالة من** راديو **وحدة التحكم**، ثم انقر **موافق**:

.3

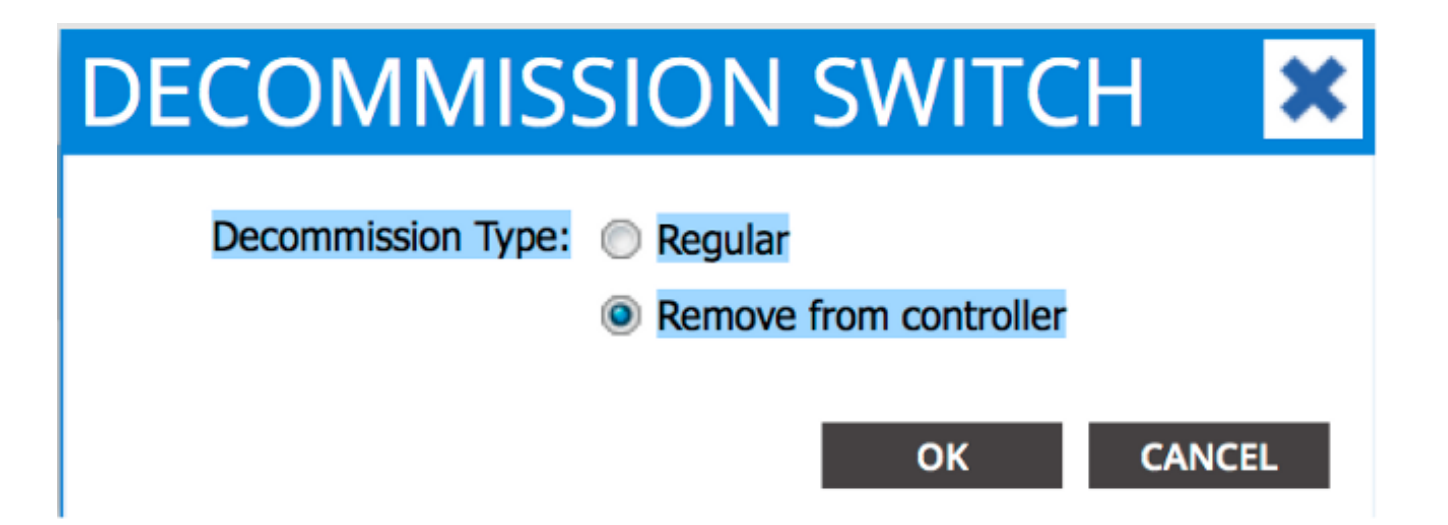

عندما تظهر نافذة *فك التشفير* المنبثقة، انقر **نعم**:

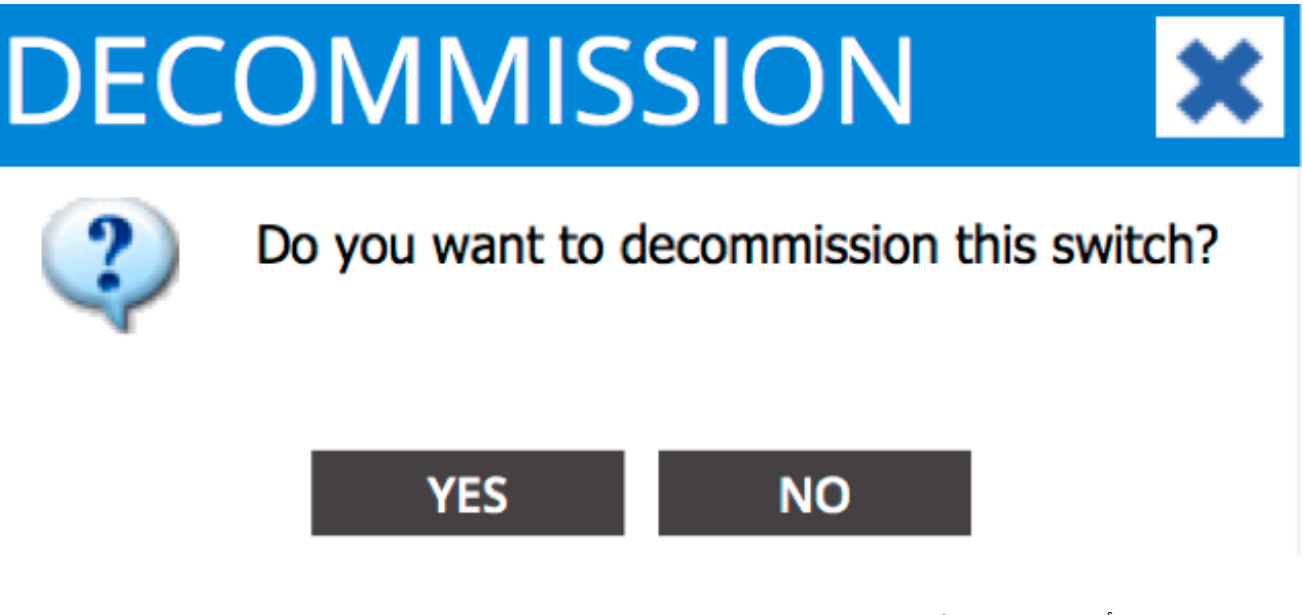

**ملاحظة**: يمكن أن يستغرق الأمر ما يصل إلى عشر دقائق قبل إزالة العقدة التي تم سحبها من واجهة المستخدم الرسومية (GUI) لواجهة برمجة التطبيقات (APIC). بمجرد ظهور العقدة الفاشلة في مجلد *عقد البنية غير المدارة*، تمت إزالتها بشكل صحيح.

قم بإزالة محول العمود الرئيسي المعطل من الحامل وتثبيت البديل. ثم يجري تمهيد المحول الخلفي في وضع*4.* قائمة التحكم في الوصول (ACI) وينقل إلى حالة *اكتشاف البنية*:

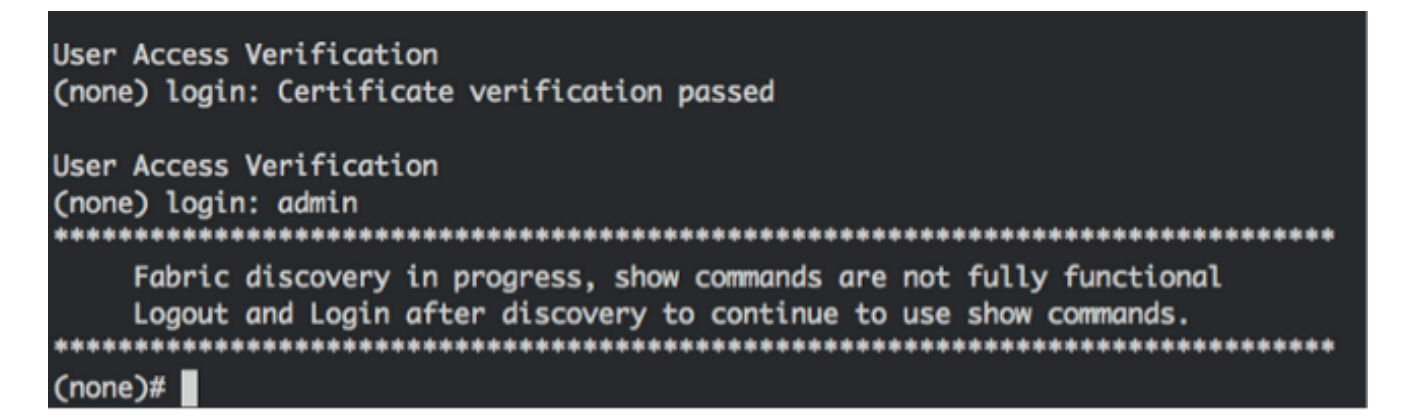

5. من واجهة APIC، انتقل إلى **البنية > المخزون > عضوية البنية**. يجب أن ترى محول العامود الرئيسي الجديد المدرج كصف في جزء العمل. انقر نقرا مزدوجا على الصف وأدخل نفس **معرف العقدة واسم العقدة** الذي قمت بتسجيله لمحول العمود 6. الرئيسي القديم (الخطوة 2):

| uluiju<br>cisco | SYSTEM | TENA | NTS                        | FABRIC         | VM NETWORKING               | L4-L7 SERVICES | ADMIN                       | 4             | P                                    | i              | welcome, admin 👻 |
|-----------------|--------|------|----------------------------|----------------|-----------------------------|----------------|-----------------------------|---------------|--------------------------------------|----------------|------------------|
|                 |        |      | INVENTORY   FADRIC         | POLICIES   ACC | CESS POLICIES               |                |                             |               |                                      |                |                  |
| Inventory       |        | 20   | Fabric Mer                 | nbership       | )                           |                |                             |               |                                      |                | 🗐 i              |
|                 |        | _    | SERVEL NUMBER              | NODE ID        | NODE NAME                   | RACK HAME      | MODEL                       | FOLE          |                                      | 0ECOMISSIONED  | ACTIONS -        |
|                 |        |      | SALIBUINASA<br>SALIBUSQWES | 252<br>152     | calo2-spins2<br>calo2-leaf5 |                | N9K-C9335PQ<br>N9K-C93120TX | spine<br>isof | 192.168.56.94/32<br>192.168.56.93/32 | Folse<br>False | Tue<br>True      |
|                 |        |      | SAL1820SMKH                | 101            | calc2-leaf 1                |                | NEW COLONIA                 | -             | 192.168.56.95/32                     | False          | True             |
|                 |        | 6    | JALIAS DEVES               |                |                             |                | um-called                   | and a         | *******                              | 1000           |                  |

| ahaha<br>cisco                                                         | SYSTEM                    | TENA | NTS I                       | ABRIC          | VM NETWORKING               | L4-L7 SERVIC | ES ADMI                     | 4             | P                                    | i              | welcome, admin 🔻 |
|------------------------------------------------------------------------|---------------------------|------|-----------------------------|----------------|-----------------------------|--------------|-----------------------------|---------------|--------------------------------------|----------------|------------------|
|                                                                        |                           |      | INVENTORY   MARKE           | POLICIES   ACC | ESS POLICIES                |              |                             |               |                                      |                |                  |
| Inventory<br>Quick Start                                               |                           | 80   | Fabric Men                  | nbership       |                             |              |                             |               |                                      |                | 🖣 i              |
| Pod 1 Pobric: Membership                                               |                           | _    |                             | NODE ID        | NODE NUME                   | BACK NAME    | MODEL                       | ROLE          |                                      | DECOMINIONED   | ACTIONS ·        |
| SALIBIINNISA<br>SALIBIINNISS<br>SALIBIIGQWES                           |                           |      | SALIBLINNSA<br>SALIBLIGQWES | 202            | calc2-spine2<br>calc2-leaf2 |              | N9K-C9336PQ<br>N9K-C93128TX | spine<br>loaf | 192.368.56.94/32<br>192.368.56.93/32 | Folse<br>Folse | True             |
| Unmanaged Fabric No<br>00:2A:6A:EC:8D:2                                | des<br>A (ACI_5596_R10)   |      | SAL1820SMKH                 | 101            | calc2-leaf 1                | Todat        |                             | la af         | 192.368.96.95/32                     | False          | True             |
| <ul> <li>Unveachable Nodes</li> <li>Disabled Interfaces and</li> </ul> | d Decommissioned Switches |      |                             |                | (a) (near should            |              | UPDATE CA                   | icit.         |                                      |                | $\sim$           |

| cisco                                  | SYSTEM                    | TENA | NTS R                      | ABRIC         | VM NETWORKING               | L4-L7 SERVICES | ADMIN                     |       | ٩                |               | welcome, admin 🔻 |
|----------------------------------------|---------------------------|------|----------------------------|---------------|-----------------------------|----------------|---------------------------|-------|------------------|---------------|------------------|
|                                        |                           |      | INTENTORY   FRANCE         | OLICES   ACCE | SS POLICIES                 |                |                           |       |                  |               |                  |
| Inventory<br>Quick Start               |                           | 88   | Fabric Mem                 | nbership      |                             |                |                           |       |                  |               | 🔊 i              |
| Pad 1 Pabric Membership                |                           |      |                            | NODE 10       | NOCE NAME                   | BACK MANE      | MODEL                     | 80.5  |                  | DECOMISSIONED | ACTEONS -        |
| SALIBUNNES<br>SALIBUNNES<br>SALIBURNES |                           |      | SALIBIINNSA                | 202           | calo2-spine2                |                | N9K-CX036PQ               | spine | 192.168.56.94/32 | False         | The              |
| SAL1820SP801                           | GAL1020SP80H              |      | SALIBIINNES<br>SALIBIOQWES | 201           | calo2-spine1<br>calo2-leaf2 |                | NW-C0339PQ<br>NW-C03128TX | spine | 192.168.56.93/32 | False         | True<br>True     |
| Disabled Interfaces an                 | d Decommissioned Switches |      | SAL18205MICH               | 101           | calo24eaf_1                 |                | N9K-C9396PX               | loaf  | 192.168.56.95/32 | Palse         | The              |
|                                        |                           |      |                            |               |                             |                |                           |       |                  |               |                  |

لقد انضم المحول الأساسي الجديد الآن بالكامل إلى بنية واجهة برمجة التطبيقات (ACI)، كما يقوم واجهة 8. برمجة التطبيقات (APIC) تلقائيا بدفع جميع السياسات ذات الصلة إلى العقدة. في هذه الحالة، فشل محول رئيسي بمعرف العقدة **201**. تم إستبداله بمحول رئيسي آخر، تم إعطاؤه نفس معرف العقدة. ومن ثم يقوم APIC بدفع جميع السياسات ذات الصلة بالعقدة 201 إلى المحول الأساسي الجديد دون الحاجة إلى مزيد من التكوين.

على واجهة سطر الأوامر (CLI)، يجب أن ترى أن اسم المضيف قد تغير من أجل عكس المعلومات التي تم إدخالها في واجهة المستخدم الرسومية (GUI) لواجهة المستخدم الرسومية (APIC)، والتي تتحقق من دفع السياسات إلى العقدة الجديدة:

| User Access Verification                                             |
|----------------------------------------------------------------------|
| (none) login: admin                                                  |
| ******                                                               |
| Fabric discovery in progress, show commands are not fully functional |
| Logout and Login after discovery to continue to use show commands.   |
| ******                                                               |
| (none)#                                                              |
| (none)#                                                              |
| (none)#                                                              |
| (none)#                                                              |
| (none)#                                                              |
| calo2-spine1#                                                        |
| calo2-spine1#                                                        |
| calo2-spine1#                                                        |
| calo2-spine1#                                                        |
| calo2-spine1#                                                        |
| calo2-spine1#                                                        |
| calo2-spine1#                                                        |

.1

### تمهيد محول العمود الفقري الجديد لمطالبة أداة التحميل

بعد تثبيت محول العمود الرئيسي الجديد (الخطوة 4 في القسم السابق)، قد يتم تمهيد الجهاز إلى موجه الأمر **loader**>. إن يقع هذا، أتمت هذا steps in order to وصلت ACI أسلوب على الأداة:

أدخل الأمر **dir** لسرد محتويات ذاكرة التمهيد المؤقتة (bootflash):

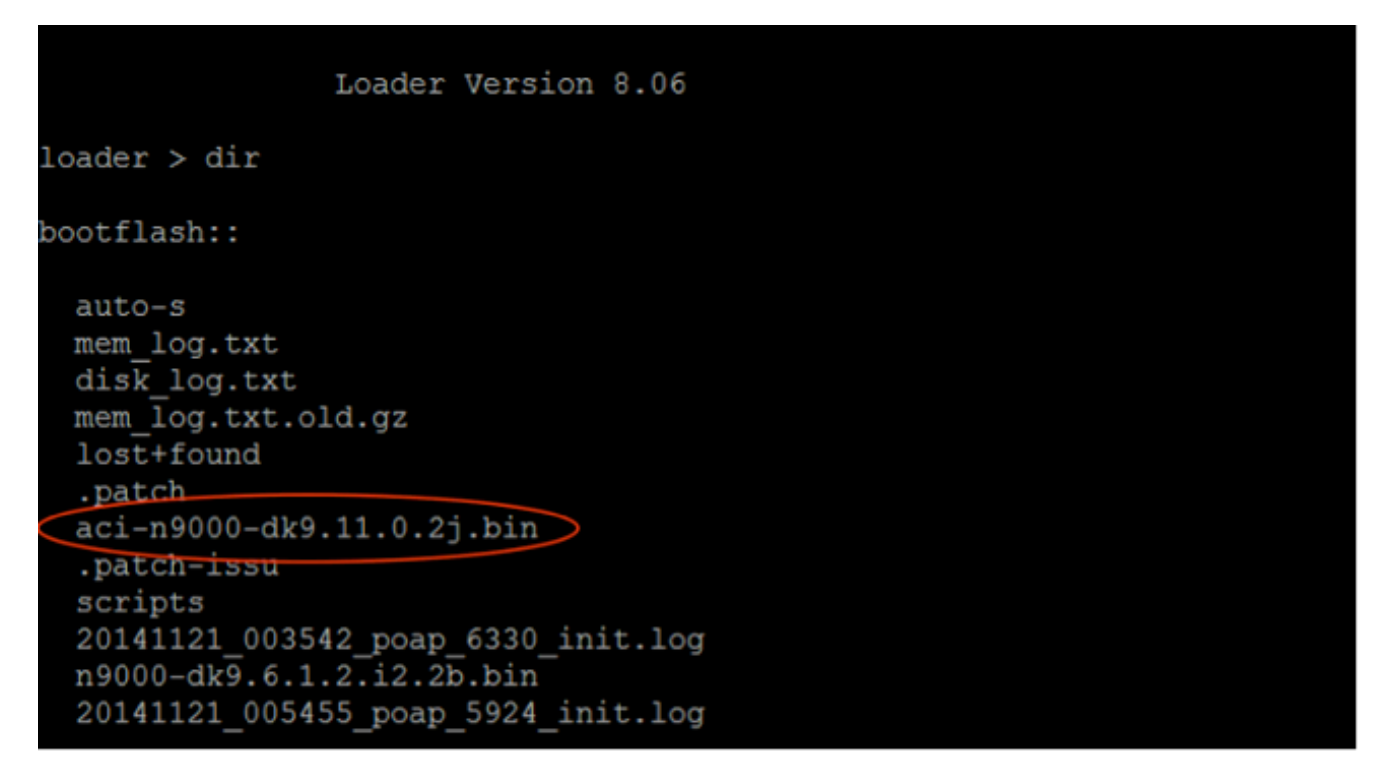

2. دخلت هذا أمر مع ال ACI مفتاح صورة أن أنت وجدت في ال bootflash:

<loader> boot <aci\_image\_name.bin</pre>

ملاحظة: تبدأ أسماء صور محولات ACI دائما باستخدام ACI-N9000.

3. دققت أن الأداة بعد ذلك جزمة إلى ACI أسلوب وانتقل إلى *بناء إكتشاف* حالة.

ةمجرتاا مذه لوح

تمجرت Cisco تايان تايانق تال نم قعومجم مادختساب دنتسمل اذه Cisco تمجرت ملاعل العامي عيمج يف نيم دختسمل لمعد يوتحم ميدقت لقيرشبل و امك ققيقد نوكت نل قيل قمجرت لضفاً نأ قظعالم يجرُي .قصاخل امهتغلب Cisco ياخت .فرتحم مجرتم اممدقي يتل القيفارت عال قمجرت اعم ل احل اوه يل إ أم اد عوجرل اب يصوُتو تامجرت الاذة ققد نع اهتي لوئسم Systems الما يا إ أم الا عنه يل الان الانتيام الال الانتيال الانت الما